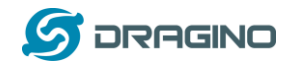

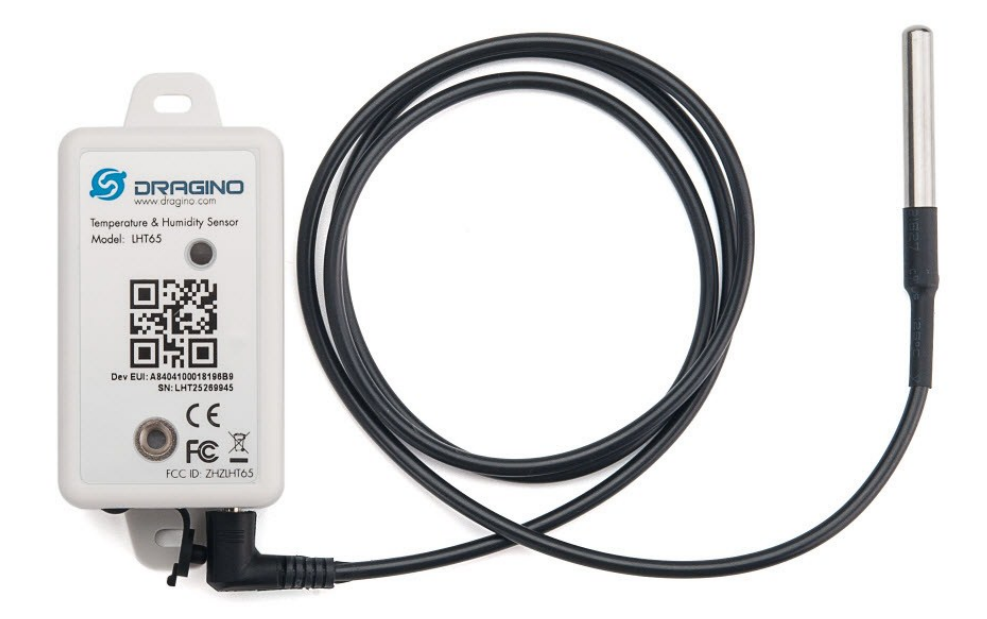

# LHT65 Temperature & Humidity Sensor User Manual

# Document Version: 1.1

# Image Version: v1.3

| Version | Description                                                                          | Date        |
|---------|--------------------------------------------------------------------------------------|-------------|
| 0.9     | Draft                                                                                | 2019-May-14 |
| 1.0     | Release                                                                              | 2019-Jun-15 |
| 1.1     | Modify activation process, Add TTN Payload Decode                                    | 2019-Aug-28 |
| 1.2     | Fix ACT typo, Add cayenne photo. Battery Analyze. Add notice for single channel use. |             |
|         |                                                                                      |             |

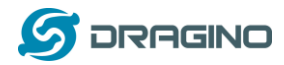

| 1. | In  | trodu   | ction4                                           |
|----|-----|---------|--------------------------------------------------|
|    | 1.1 | What    | t is LHT65 Temperature & Humidity Sensor4        |
|    | 1.2 | Featı   | ıres5                                            |
|    | 1.3 | Speci   | fications                                        |
|    | 1 Л | Powe    | pr Consumption 5                                 |
|    | 1.4 | 10000   |                                                  |
|    | 1.5 | Appli   | cations                                          |
| 2. | O   | peratio | on Mode7                                         |
|    | 2.1 | How     | to activate LHT65?                               |
|    | 2.2 | How     | it works?7                                       |
|    | 2.3 | Exam    | pple to join LoRaWAN network                     |
|    | 2.4 | Uplin   | k Payload                                        |
|    | 2.  | 4.1     | Decoder in TTN                                   |
|    | 2.  | 4.2     | BAT-Battery Info11                               |
|    | 2.  | 4.3     | Built-in Temperature                             |
|    | 2.  | 4.4     | Built-in Humidity12                              |
|    | 2.  | 4.5     | Ext #                                            |
|    | 2.  | 4.6     | Ext value12                                      |
|    | 2.5 | Dowr    | nlink Payload14                                  |
|    | 2.6 | Show    | v data on Cayenne                                |
|    | 2.7 | Read    | stored sensor data17                             |
|    | 2.8 | Frequ   | iency Plans                                      |
|    | 2.  | 8.1     | EU863-870 (EU868)                                |
|    | 2.  | 8.2     | US902-928(US915)18                               |
|    | 2.  | 8.3     | CN470-510 (CN470)                                |
|    | 2.  | 8.4     | AU915-928(AU915)                                 |
|    | 2.  | 8.5     | AS920-923 & AS923-925 (AS923)20                  |
|    | 2.  | 8.6     | KR920-923 (KR920)21                              |
|    | 2.  | 8.7     | IN865-867 (IN865)                                |
|    | 2.9 | LED I   | ndicator21                                       |
| 3. | Us  | se AT C | Command                                          |
|    | 3.1 | Acces   | ss AT Command22                                  |
|    | 3.2 | Comr    | non AT Command Sequence                          |
|    | 3.  | 2.1     | Multi-channel ABP mode (Use with SX1301/LG308)26 |

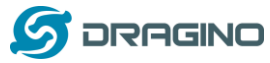

|    | 3   | .2.2     | Single-channel ABP mode (Use with LG01/LG02)                           | 26 |
|----|-----|----------|------------------------------------------------------------------------|----|
|    | 3.3 | Batte    | ry Analyze                                                             | 27 |
|    | 3   | .3.1     | Battery Type                                                           | 27 |
|    | 3   | .3.2     | Power consumption Analyze                                              | 28 |
| 4. | S   | ensors   | & Accessories                                                          | 30 |
|    | 4.1 | E1 Te    | mperature Sensor                                                       | 30 |
| 5. | F.  | AQ       |                                                                        | 31 |
|    | 5.1 | How      | to upgrade the firmware?                                               | 31 |
|    | 5.2 | How      | to change the LoRa Frequency Bands/Region?                             | 34 |
|    | 5.3 | How      | to choose the right frequency band set for US915, AU915, CN470 bands?  | 34 |
|    | 5.4 | How      | to set up LHT65 to work with Single Channel Gateway such as LG01/LG02? | 36 |
| 6. | т   | rouble   | Shooting                                                               | 38 |
| 7. | C   | order In | fo                                                                     | 39 |
| 8. | Ρ   | acking   | Info                                                                   | 39 |
| 9. | s   | upport   |                                                                        | 40 |

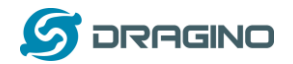

### 1. Introduction

## 1.1 What is LHT65 Temperature & Humidity Sensor

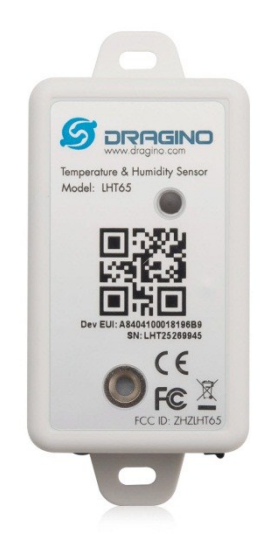

The Dragino LHT65 Temperature & Humidity sensor is a Long Range LoRaWAN Sensor. It includes a **built-in SHT20 Temperature & Humidity sensor** and has an external sensor connector to connect to external sensors such as **Temperature Sensor, Soil Moisture Sensor, Tilting Sensor** etc.

The LHT65 allows users to send data and reach extremely long ranges. It provides ultra-long range spread spectrum communication and high interference immunity whilst minimizing current consumption. It targets professional wireless sensor network applications such as irrigation systems, smart metering, smart cities, building automation, and so on.

LHT65 has a built-in 2400mAh non-chargeable battery which can be used for more than 10 years\*.

LHT65 is full compatible with LoRaWAN v1.0.2 protocol, it can work with standard LoRaWAN gateway.

LHT65 has 3200 data records with datetime which can be retrieved with datetime for further analyze.

\*The actually battery life depends how often to send data, please see battery analyzer chapter.

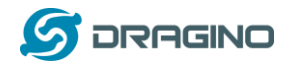

#### 1.2 Features

- ✓ Wall mountable
- ✓ LoRaWAN Class A protocol
- ✓ Frequency Bands: CN470/EU433/KR920/US915/EU868/AS923/AU915
- ✓ AT Commands to change parameters
- ✓ Remote configure parameters via LoRaWAN Downlink
- ✓ Firmware upgradable via program port
- ✓ Built-in 2400mAh battery for more than 10 year use.
- ✓ Built-in Temperature & Humidity sensor
- ✓ Optional External Sensors
- ✓ Tri-color LED to indicate status
- ✓ 3200 set sensor record with time stamp

#### **1.3 Specifications**

#### **Built-in Temperature Sensor:**

- Resolution: 0.01 °C
- Accuracy Tolerance : Typ  $\pm 0.3$  °C
- Long Term Drift: < 0.02 °C/yr</p>
- Operating Range: -40 ~ 125 °C

#### **Built-in Humidity Sensor:**

- Resolution: 0.04 %RH
- Accuracy Tolerance : Typ  $\pm 3$  %PH
- Long Term Drift: < 0.02 °C/yr</p>
- Operating Range: 0 ~ 100 °C

#### **External Temperature Sensor – E1:**

- Resolution: 0.0625 °C
- $\rightarrow$  ±0.5°C accuracy from -10°C to +85°C
- $\rightarrow$  ±2°C accuracy from -55°C to +125°C
- Operating Range: -55 °C ~ 125 °C

#### **1.4 Power Consumption**

LHT65 (without external sensor): Idle: 3uA. Transmit: max 130mA. LHT65 + E1 Sensor: Idle: 4uA, Transmit: max 130mA.

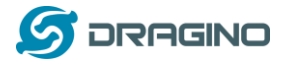

# 1.5 Storage & Operation Temperature

-40°C to +85°C

# **1.6 Applications**

- ✓ Smart Buildings & Home Automation
- ✓ Logistics and Supply Chain Management
- ✓ Smart Metering
- ✓ Smart Agriculture
- ✓ Smart Cities
- ✓ Smart Factory

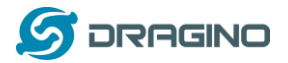

#### 2. Operation Mode

### 2.1 How to activate LHT65?

The LHT65 has two working modes:

- ✓ <u>Deep Sleep Mode</u>: LHT-65 doesn't have any LoRaWAN activate. This mode is used for storage and shipping to save battery life.
- ✓ Working Mode: In this mode, LHT65 will works as LoRaWAN Sensor mode to Join LoRaWAN network and send out the sensor data to server. Between each sampling/tx/rx periodically, LHT65 will be in <u>STOP mode</u> (IDLE mode), in STOP mode, device has the same power consumption as Deep Sleep mode.

The LHT65 is set in deep sleep mode by default; The ACT button on the bottom of device is used to switch to different modes:

| Behavior on ACT   | Function      | Action                                                       |
|-------------------|---------------|--------------------------------------------------------------|
| Pressing ACT      | Test uplink   | If LHT65 is already Joined to LoRaWAN network, LHT65         |
| between 1s < time | status        | will send an uplink packet, if LHT65 has external sensor     |
| < 3s              |               | connected, <u>blue led</u> will blink once. If LHT65 has not |
|                   |               | external sensor, red led will blink once.                    |
| Pressing ACT for  | Active Device | green led will fast blink 5 times, device will enter working |
| more than 3s      |               | mode and start to JOIN LoRaWAN network. green led will       |
|                   |               | solid turn on for 5 seconds after joined in network.         |
| Fast press ACT 5  | Deactivate    | red led will solid on for 5 seconds. Means LHT65 are in      |
| times.            | Device        | Deep Sleep Mode.                                             |

## 2.2 How it works?

The LHT65 is configured as LoRaWAN OTAA Class A mode by default. Each LHT65 is shipped with a worldwide unique set of OTAA and ABP keys. To use LHT65 in a LoRaWAN network, user needs to input the OTAA or ABP keys in the network server. So LHT65 can join the LoRaWAN network and start to transmit sensor data. The default period for each uplink is 10 minutes.

In case user can't set the OTAA keys in the network server and has to use the existing keys from server. User can <u>use AT Command</u> to set the keys in LHT65.

## 2.3 Example to join LoRaWAN network

This section shows an example for how to join the TTN LoRaWAN IoT server. Use with other LoRaWAN IoT server is of similar procedure.

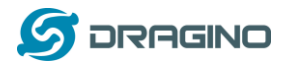

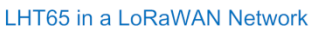

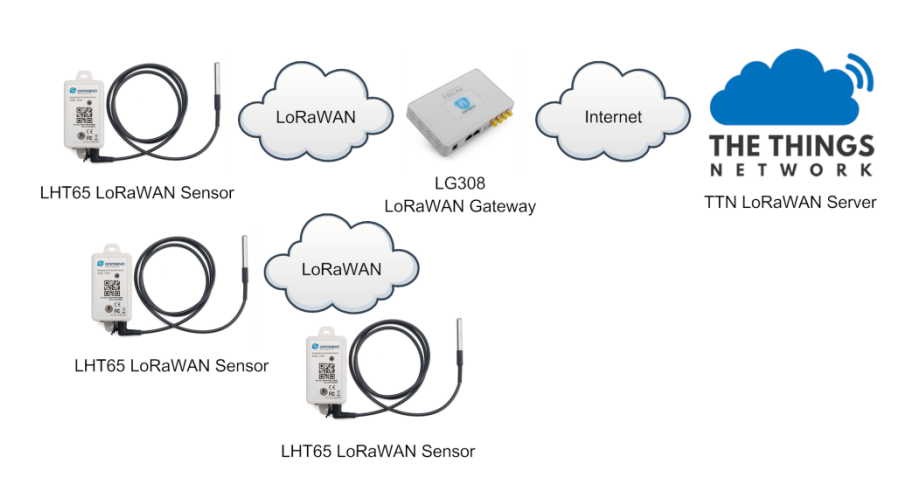

Assume the LG308 is already set to connect to <u>TTN network</u>. We need to add the LHT65 device in TTN:

**Step 1**: Create a device in TTN with the OTAA keys from LHT65. Each LHT65 is shipped with a sticker with the default device EUI as below:

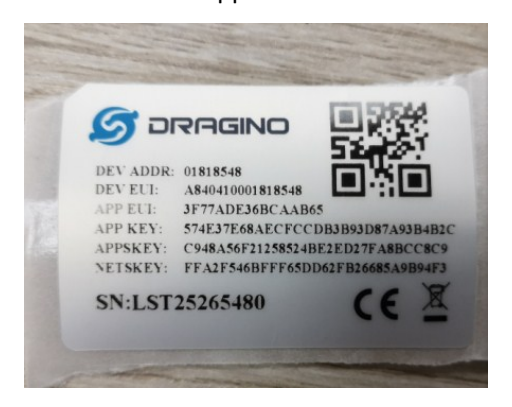

User can enter these keys in the LoRaWAN Server portal. Below is TTN screen shot: Add APP EUI in the application.

| CONNOLE                                                                                                    | Applications | Gateways         | Suppor |
|----------------------------------------------------------------------------------------------------|--------------|------------------|--------|
| Applications > 😝 dragino_test_application1                                                                                                    |              |                  |        |
| Application ID dragino_test_application1<br>Description a test application for Dragino<br>Created 2 years ago<br>Handler ttn-handler-eu (current handler) |              | <u>documenta</u> | ion    |
| APPLICATION EUIS                                                                                                    |              | Ø manage e       | uis    |
| ○     二     70 B3 D5 7E F0 00 46 18     書       ◇     二     3F 77 AD E3 68 CA A8 65     图                                                                 |              |                  |        |

Add APP KEY and DEV EUI

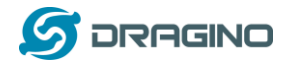

#### THE THINGS CONSOLE

|                                 |                                                                          | bulkin | nport de |
|---------------------------------|--------------------------------------------------------------------------|--------|----------|
| Device ID                       |                                                                          |        |          |
| his is the unique identifier fo | r the device in this app. The device ID will be immutable.               |        |          |
| lt-33222-l-5480                 |                                                                          |        | 0        |
|                                 |                                                                          |        |          |
| Device EUI                      | dantificar for this dayles on the natural. You can change the ELII later |        |          |
| ne device corris the driique i  | dentine for this device of the network. Too can change the contater.     |        |          |
| × A8 40 41 00 01 8              | 1 85 48                                                                  | •      | 8 bytes  |
|                                 |                                                                          |        |          |
| nn Kev                          | ecure the communication between you device and the network.              |        |          |
| he App Key will be used to s    |                                                                          |        |          |
| The App Key will be used to s   | C EC CD 83 89 3D 97 49 38 48 3C                                          |        |          |
| the App Key will be used to s   | C FC CD B3 B9 3D 87 A9 3B 4B 2C                                          | •      | 10 090   |
| he App Key will be used to s    | C FC CD B3 B9 3D 87 A9 3B 4B 2C                                          | 0      | 10 0710  |

**Step 2**: Use ACT button to activate LHT65 and it will auto join to the TTN network. After join success, it will start to upload sensor data to TTN and user can see in the panel.

| R K COM      | SOLE    | EDITION  |            |       |             |                 |                  |               | Applic          | ations G | ateways     | Suppo   | rt            |
|--------------|---------|----------|------------|-------|-------------|-----------------|------------------|---------------|-----------------|----------|-------------|---------|---------------|
| Applications | >       |          |            | >     | Devices >   | - <b>()</b> 001 | Data             |               |                 |          |             |         |               |
|              |         |          |            |       |             |                 |                  |               |                 | Overv    | iew Dat     | :a Se   | ettings       |
| APPLIC       | ATION   | DATA     |            |       |             |                 |                  |               |                 |          | Ш           | pause f | t <u>clea</u> |
| Filters      | uplink  | downlink | activation | ack   | error       |                 |                  |               |                 |          |             |         |               |
|              | time    | counter  | port       |       |             |                 |                  |               |                 |          |             |         |               |
| ▼ 10         | ):29:25 |          | 0          |       |             |                 |                  |               |                 |          |             |         | <b>^</b>      |
| <b>1</b> 0   | ):29:24 | 0        | 2          | retry | payload: C  | BD60A7D028      | 3 01 7F FF 7F FF | BatV: 3.03    | Hum_SHT: "65.1" | TempC_D  | S: "327.67" | TempC   | 5             |
| + 10         | ):29:18 |          |            |       | dev addr: 2 | 26 01 20 16 ar  | peui: 70 B3 D5 7 | E D0 01 5E 13 | dev eui:        |          |             | •       |               |

#### 2.4 Uplink Payload

The uplink payload includes totally 11 bytes. Uplink packets use FPORT=2 and every 10 minutes send one uplink by default.

After each uplink, the <u>BLUE LED</u> will blink once.

| Size(bytes) | 2   | 2           | 2        | 1     | 4         |
|-------------|-----|-------------|----------|-------|-----------|
| Value       | BAT | Built-In    | Built-in | Ext # | Ext value |
|             |     | Temperature | Humidity |       |           |

First 6 bytes: has fix meanings for every device.

The 7th byte (EXT #): defines the external sensor model.

The  $8^{th} \sim 11^{th}$  byte: the value for external sensor value. The definition is based on external sensor type. (If EXT=0, there won't be these four bytes.)

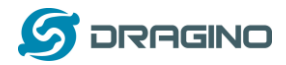

## 2.4.1 Decoder in TTN

| olications > 🤤 Iht65 > Payload Formats                                                                                                    |          |         |                 |              |        |                |
|----------------------------------------------------------------------------------------------------|----------|---------|-----------------|--------------|--------|----------------|
|                                                                                                    | Overview | Devices | Payload Formats | Integrations | Data   | Settings       |
| PAYLOAD FORMATS                                                                                                    |          |         |                 |              |        |                |
| Payload Format<br>The payload format sent by your devices                                                                                                    |          |         |                 |              |        |                |
| Custom                                                                                                    |          |         |                 |              |        | \$             |
| decoder converter validator encoder                                                                                                    |          |         |                 |              | remove | <u>decoder</u> |
| <pre>function Decoder(bytes, port) {     // Decode an uplink message from a buffer     // (array) of bytes to an object of fields.     var value=(bytes[0]&lt;&lt;8   bytes[1]) &amp; 0x3FFF;     var batV=value/1000;//Battery.units:V     value=bytes[2]&lt;&lt;8   bytes[3]: </pre> |          |         |                 |              |        | A III          |

function Decoder(bytes, port) {

// Decode an uplink message from a buffer // (array) of bytes to an object of fields. var value=(bytes[0]<<8 | bytes[1]) & 0x3FFF; var batV=value/1000;//Battery,units:V

value=bytes[2]<<8 | bytes[3]; if(bytes[2] & 0x80) {value |= 0xFFFF0000;} var temp\_SHT=(value/100).toFixed(2);//SHT20,temperature,units:°C

value=bytes[4]<<8 | bytes[5]; var hum\_SHT=(value/10).toFixed(1);//SHT20,Humidity,units:%

```
value=bytes[7]<<8 | bytes[8];
if(bytes[7] & 0x80)
{value |= 0xFFFF0000;}
var temp_ds=(value/100).toFixed(2);//DS18B20,temperature,units: °C
```

#### return {

BatV:batV, TempC\_DS:temp\_ds, TempC\_SHT:temp\_SHT, Hum\_SHT:hum\_SHT

#### };

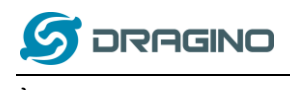

## 2.4.2 BAT-Battery Info

These two bytes of BAT include the battery state and the actually voltage

| Bit(bit) | 2                                 | 14                 |
|----------|-----------------------------------|--------------------|
| Value    | BAT Status                        | Actually BAT level |
|          | 00(b): Ultra Low ( BAT <= 2.50v)  |                    |
|          | 01(b): Low (2.50v <=BAT <= 2.55v) |                    |
|          | 10(b): OK (2.55v <= BAT <=2.65v)  |                    |
|          | 11(b): Good (BAT >= 2.65v)        |                    |

# APPLICATION DATA

| Filters     | uplink  | downlink | activation | ack | error       |
|-------------|---------|----------|------------|-----|-------------|
|             | time    | counter  | port       |     |             |
| <b>A</b> 08 | 3:38:57 | 375      | 2          |     | payload: CE |

Check the battery voltage for LHT65.

Bat status=(0xCBF6>>14)&0xFF=11(B), very good battery voltage =0xCBF6&0x3FFF=0x0BF6=3062mV

# 2.4.3 Built-in Temperature

# APPLICATION DATA

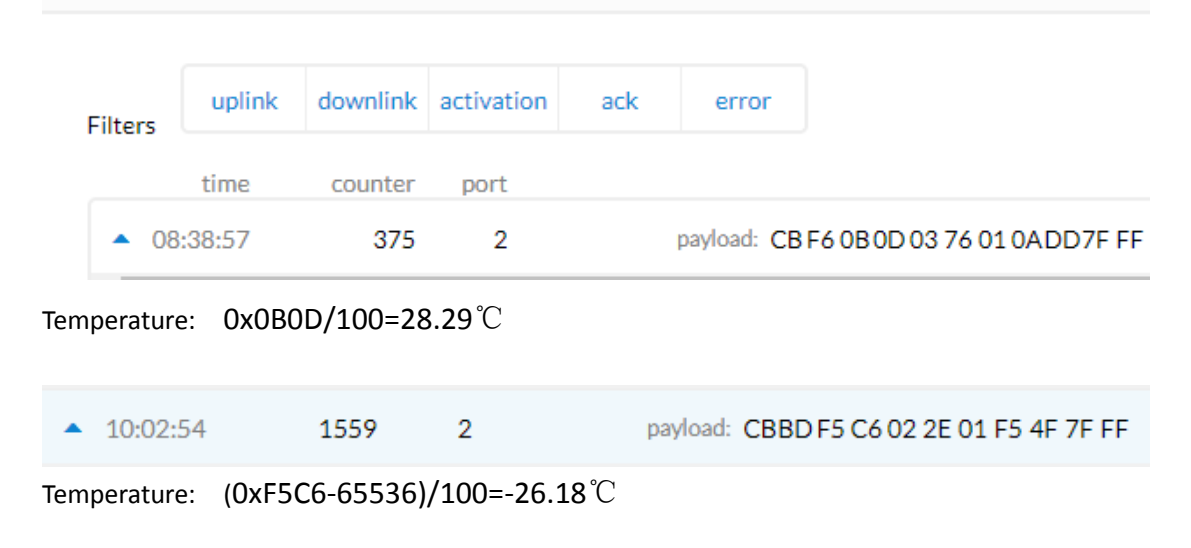

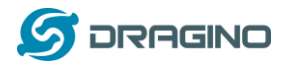

## 2.4.4 Built-in Humidity

# APPLICATION DATA

| Filt     | ters | uplink | downlink | activation | ack | error       |                          |
|----------|------|--------|----------|------------|-----|-------------|--------------------------|
| T inters |      | time   | counter  | port       |     |             |                          |
|          | • 08 | :38:57 | 375      | 2          |     | payload: CB | F6 0B 0D 03 76 01 0ADD7F |

Humidity: 0x0376/10=88.6%

## 2.4.5 Ext #

Bytes for External Sensor:

| EXT # Value | External Sensor Type   |
|-------------|------------------------|
| 0x01        | Sensor E1, Temperature |
|             | Sensor(DS18B20)        |

#### 2.4.6 Ext value

### **APPLICATION DATA**

| Filters     | uplink  | downlink | activation | ack | error       |                            |
|-------------|---------|----------|------------|-----|-------------|----------------------------|
|             | time    | counter  | port       |     |             |                            |
| <b>A</b> 08 | 3:38:57 | 375      | 2          |     | payload: CB | F6 0B 0D 03 76 01 0ADD7F F |

DS18B20 temp=0x0ADD/100=27.81  $^\circ \rm C$  The last 2 bytes of data are meaningless

| • | 10:02:54 | 1559 | 2 | payload: CBBD F5 C6 02 2E 01 F5 4F 7F FF |
|---|----------|------|---|------------------------------------------|
|---|----------|------|---|------------------------------------------|

DS18B20 temp= (0xF54F-65536)/100=-27.37  $^\circ \!\!\! \mathbb{C}$  The last 2 bytes of data are meaningless

If the external sensor is 0x01, and there is no DS18B20 connected. The temperature will be set to 7FFF which is 327.67  $^\circ\!C$ 

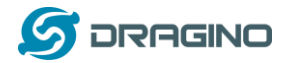

#### 2.5 Downlink Payload

After each success downlink, the <u>PURPLE LED</u> will blink once.

| Downlink Command     | FPort | Header | Downlink payload format                         |
|----------------------|-------|--------|-------------------------------------------------|
| TDC (Transmit Time   | Any   | 01     | Total bytes: 4. Unit: Second                    |
| Interval)            |       |        | Example:                                        |
|                      |       |        | 0x01000258: Set AT+TDC=0x258=600S               |
|                      |       |        | Recommend: higher than 0x12C (5 minuntes)       |
| RESET                | Any   | 04     | Total bytes: 2                                  |
|                      |       |        | Example: 0x04FF, reset device                   |
| AT+CFM               | Any   | 05     | Total bytes: 2                                  |
| (Set Confirm status) |       |        | Example: 0x0501: AT+CFM=1, 0x0500: AT+CFM=0     |
| AT+CHE               | Any   | 07     | Total bytes: 2                                  |
|                      |       |        | Example: 0x0702: AT+CHE=2                       |
| AT+DATE (Set time)   | Any   | A1     | Total bytes: 7                                  |
|                      |       |        | Example:                                        |
|                      |       |        | 0xA1190530162158: Set RTC time to 2019-5-30:    |
|                      |       |        | 16:21:58                                        |
| AT+EXT               | Any   | A2     | Total bytes: 2                                  |
|                      |       |        | Example: 0xA201: Set external sensor type to E1 |
| AT+CLRDTA            | Any   | A3     | Total bytes: 2                                  |
| (Clear Storage)      |       |        | Example: 0xA301: Clear data storage             |
| AT+RTP               | Any   | A4     | Total bytes: 3 unit: minutes                    |
| (Set Record Time     |       |        | Example:                                        |
| Period)              |       |        | 0xA4000A: Set record time period to 10 minutes  |

Example Downlink payload setting in TTN:

| D | DOWNLINK   |        |       |       |       |           |  |  |  |  |  |
|---|------------|--------|-------|-------|-------|-----------|--|--|--|--|--|
|   | Scheduling | g      |       |       | FPort |           |  |  |  |  |  |
|   | replace    | first  | last  |       | 2     | Confirmed |  |  |  |  |  |
|   | Payload    |        |       |       |       |           |  |  |  |  |  |
|   | bytes      | fields | 01 00 | 00 3C |       | 4 bytes   |  |  |  |  |  |

#### 2.6 Show data on Cayenne

Cayenne provides a human friendly interface to show the sensor data, once we have data in TTN, we can use Cayenne to connect to TTN and see the data in Cayenne. Below are the steps:

Step 1: Be sure that your device is programmed and properly connected to the network at this time.

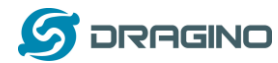

Step 2: To configure your Application to forward data to Cayenne you will need to add an Integration. To add the Cayenne integration, perform the following steps:

| THE THINGS CONSOLE<br>N E T W O R K COMMUNITY EDITION                          |                                       | Applicat   | ions Gat   | teways                   | Support                   | O linso          | ngxiong 🗸     |
|--------------------------------------------------------------------------------|---------------------------------------|------------|------------|--------------------------|---------------------------|------------------|---------------|
| Applications > 🥪 engineer-lin > Integrations                                   | i                                     |            |            |                          |                           |                  |               |
|                                                                                | Overview                              | Devices    | Payload F  | ormats                   | Integrations              | Data             | Settings      |
| INTEGRATIONS                                                                   |                                       |            |            |                          |                           |                  | d integration |
| Cayenne Cayenne                                                                |                                       |            |            |                          |                           |                  | 322232        |
| Cayenne Cayenne                                                                |                                       |            |            |                          |                           |                  | 34            |
|                                                                                |                                       |            |            |                          |                           |                  |               |
| THE THINGS CONSOLE<br>N ET W O R R COMMUNITY EDITION                           |                                       | Applicatio | ons Gate   | eways                    | Support                   | <b>Q</b> linsor  | igxiong 🗸     |
| Applications $\rightarrow$ $\bigotimes$ engineer-lin $\rightarrow$ Integration | 15                                    |            |            |                          |                           |                  |               |
|                                                                                | Overview                              | Devices    | Payload Fo | rmats                    | Integrations              | Data             | Settings      |
| ADD INTEGRATION                                                                |                                       |            |            |                          |                           |                  |               |
|                                                                                | Cay                                   | enr        | )<br>ne    | Colle                    |                           | LO<br>ration ser | S             |
| AllThingsTalk Maker<br>v2.6.0<br>AllThingsTalk                                 | <b>Cayenne</b><br>v2.6.0<br>myDevices |            |            | Collo<br>v2.7.4<br>Semte | s<br>1<br>ech Corporation | 1                |               |

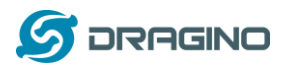

| Cayenne<br>Powered by myDevices                                  | + Create new project           |   |          |                                                |   | Create App                    | 🔂 🗣 ඒ<br>Submit Project Community Do  | ]        |
|------------------------------------------------------------------|--------------------------------|---|----------|------------------------------------------------|---|-------------------------------|---------------------------------------|----------|
| Add new                                                          | Devices & Widgets              |   | A        |                                                |   | Enter Settings                |                                       | 1        |
| Commercialize your IoT solution using your own brand. Learn more | e LHT65                        | ٩ |          | LHT65<br>Dragino Temperature & Humidity Sensor | > | 4                             | Dragino Technology ( o l              | td       |
| 🕱 Arduino                                                        | DEVICES                        | 2 | <b>.</b> |                                                |   |                               | LHT65                                 | .u       |
| Device 14ab                                                      | Single Board Computers         | > |          |                                                |   |                               | Dragino Temperature & Humid<br>Sensor | ity      |
| Device 5517                                                      | MicroControllers               | > |          |                                                |   | Name                          |                                       |          |
| Device 64db                                                      | Sensors                        | ~ |          |                                                |   | LHT65                         |                                       |          |
| Device Bada                                                      | Actuators                      | ~ |          |                                                | 3 | DevEUI                        |                                       |          |
| Dragino LSN50 v1.6+ L                                            | <ul> <li>Extensions</li> </ul> | ~ |          |                                                |   | Activation Mode               | rad                                   |          |
| Dragino LT-33222-L L                                             | LoRa                           | ~ |          |                                                |   | Alleady Registe               | aeu                                   | <u> </u> |
| Dragino LT-33222-L L                                             | Acklio                         |   |          |                                                |   | Tracking                      |                                       |          |
| Dragino LT-33222-L L                                             | Actility                       |   |          |                                                | 4 | Location     This device does | sn't move                             | -        |
| Dragino Technology De                                            | CityKinect                     |   |          |                                                |   |                               |                                       |          |
| Dragino Technology Lo                                            | <ul> <li>Everynet</li> </ul>   |   |          |                                                |   | Address                       |                                       |          |
| Dragino Technology Lo                                            | Kerlink                        |   |          |                                                |   |                               |                                       |          |
| Dragino Technology Lo                                            | Loriot                         |   |          |                                                | 5 | ▶                             |                                       |          |

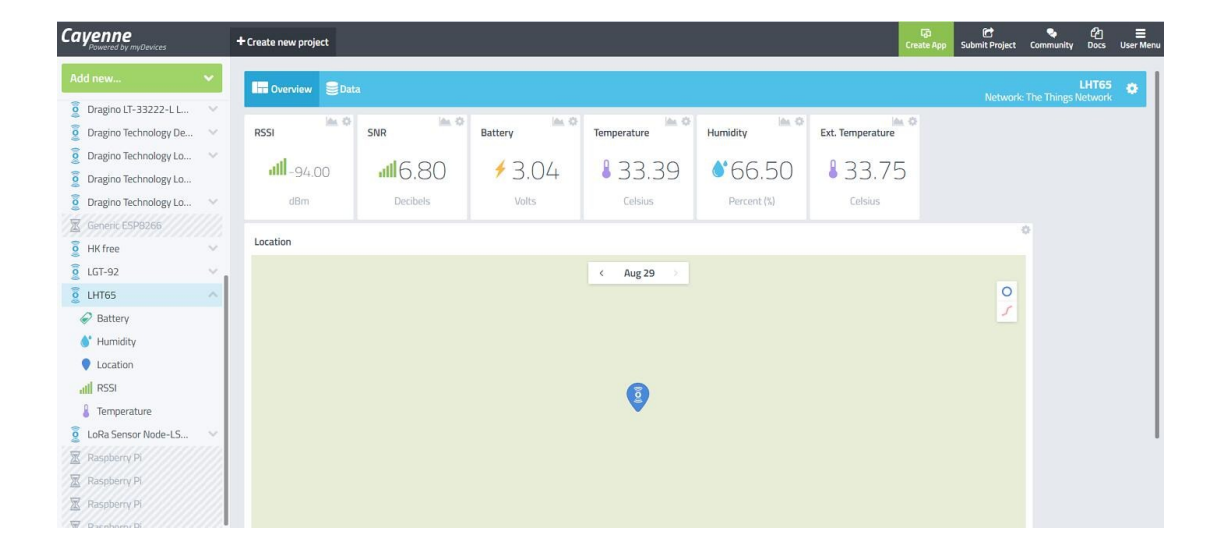

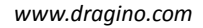

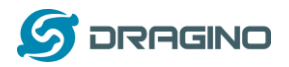

## 2.7 Read stored sensor data

LHT65 provides 3200 set local data storage feature, user can use AT Commands to retrieve these data for further analyze.

By default, LHT65 stores one set of data every 5 minutes. LHT65 has reversed 400 sectors for storage; each sector can store 8 sets data so total 3200 sets of data can be stored. LHT65 use circle storage method, means the storage position reach the 400<sup>th</sup> sector, it will go back and erase the 1<sup>st</sup> sector and store from this position.

Below are the AT Commands used to operate these data:

AT+PDTA=start,stop: Print the sector from start to stop.. Example:

AT+PDTA=1,1 will print the first sector (8 set of data)

```
Stop Tx and RTP events when read sensor data
8019500 19/6/3 16:47 1 2987 sht_temp=28.31 sht_hum=53.6 ds_temp=27.50
8019510 19/6/3 16:48 1 2989 sht_temp=28.38 sht_hum=54.0 ds_temp=27.50
8019520 19/6/3 16:49 1 2987 sht_temp=28.46 sht_hum=55.0 ds_temp=27.62
8019530
8019540
8019550
8019560
8019570
Start Tx and RTP events
OK
```

Explain of the format:

- ✓ 8019500 is the flash address.
- ✓ 19/6/3 16:47 is the time
- ✓ 1 after time means the external sensor type.
- ✓ 2987 : battery voltage
- ✓ sht\_temp and sht\_hum are the built in sensor temperature and humidity.
- ✓ ds\_temp is the external sensor value.

AT+PLDTA: will print the most recent few sets of data. Example:

AT+PLDTA=10 will print the latest 10 sets data

```
Stop Tx and RTP events when read sensor data
1 19/6/25 10:39 1 3023 sht_temp=26.82 sht_hum=62.4 ds_temp=327.67
2 19/6/25 10:44 1 3025 sht_temp=26.77 sht_hum=62.7 ds_temp=327.67
3 19/6/25 10:51 1 3019 sht_temp=27.57 sht_hum=60.1 ds_temp=327.67
4 19/6/25 10:56 1 3019 sht_temp=27.90 sht_hum=60.1 ds_temp=327.67
5 19/6/25 11:01 1 3021 sht_temp=27.86 sht_hum=59.9 ds_temp=327.67
6 19/6/25 11:06 1 3019 sht_temp=28.06 sht_hum=61.2 ds_temp=327.67
7 19/6/25 13:40 1 3012 sht_temp=28.09 sht_hum=74.2 ds_temp=327.67
8 19/6/25 13:45 1 3014 sht_temp=27.48 sht_hum=68.9 ds_temp=327.67
9 19/6/25 13:50 1 3016 sht_temp=28.30 sht_hum=80.6 ds_temp=327.67
10 19/6/25 14:06 1 3012 sht_temp=28.67 sht_hum=73.2 ds_temp=327.67
Start Tx and RTP events
OK
```

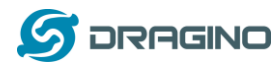

AT+CLRDTA: Clear the storage, record position back to 1<sup>st</sup>.

**AT+RTP:** Set record time period, default value 5 minute (AT+RTP=5). If RTP is set to 0, LHT65 will disable the record feature (RTP can be set by downlink command)

**AT+DATE**=19 05 30 16 21 58 set current time to 2019-5-30 16:21:58, AT+DATE=? to check the current time. System time error is  $\pm 2$  min per month. This time can be configure via downlink command.

# 2.8 Frequency Plans

The LHT65 uses OTAA mode and below frequency plans by default. If user want to use it with different frequency plan, please refer the AT command sets.

## 2.8.1 EU863-870 (EU868)

Uplink:

868.1 - SF7BW125 to SF12BW125 868.3 - SF7BW125 to SF12BW125 and SF7BW250 868.5 - SF7BW125 to SF12BW125 867.1 - SF7BW125 to SF12BW125 867.3 - SF7BW125 to SF12BW125 867.5 - SF7BW125 to SF12BW125 867.7 - SF7BW125 to SF12BW125 867.9 - SF7BW125 to SF12BW125 868.8 - FSK

Downlink:

Uplink channels 1-9 (RX1) 869.525 - SF9BW125 (RX2 downlink only)

## 2.8.2 US902-928(US915)

Used in USA, Canada and South America. Default use CHE=2 Uplink: 903.9 - SF7BW125 to SF10BW125 904.1 - SF7BW125 to SF10BW125 904.3 - SF7BW125 to SF10BW125 904.5 - SF7BW125 to SF10BW125 904.7 - SF7BW125 to SF10BW125 904.9 - SF7BW125 to SF10BW125

905.1 - SF7BW125 to SF10BW125

905.3 - SF7BW125 to SF10BW125

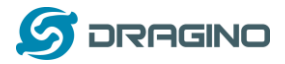

Downlink:

- 923.3 SF7BW500 to SF12BW500 923.9 - SF7BW500 to SF12BW500 924.5 - SF7BW500 to SF12BW500 925.1 - SF7BW500 to SF12BW500 925.7 - SF7BW500 to SF12BW500 926.3 - SF7BW500 to SF12BW500
- 926.9 SF7BW500 to SF12BW500
- 927.5 SF7BW500 to SF12BW500
- 923.3 SF12BW500(RX2 downlink only)

#### 2.8.3 CN470-510 (CN470)

Used in China, Default use CHE=1 Uplink:

486.3 - SF7BW125 to SF12BW125 486.5 - SF7BW125 to SF12BW125 486.7 - SF7BW125 to SF12BW125 486.9 - SF7BW125 to SF12BW125 487.1 - SF7BW125 to SF12BW125 487.3 - SF7BW125 to SF12BW125 487.5 - SF7BW125 to SF12BW125 487.7 - SF7BW125 to SF12BW125

#### Downlink:

506.7 - SF7BW125 to SF12BW125 506.9 - SF7BW125 to SF12BW125 507.1 - SF7BW125 to SF12BW125 507.3 - SF7BW125 to SF12BW125 507.5 - SF7BW125 to SF12BW125 507.7 - SF7BW125 to SF12BW125 507.9 - SF7BW125 to SF12BW125 508.1 - SF7BW125 to SF12BW125 505.3 - SF12BW125 (RX2 downlink only)

#### 2.8.4 AU915-928(AU915)

Default use CHE=2

Uplink:

916.8 - SF7BW125 to SF12BW125

- 917.0 SF7BW125 to SF12BW125
- 917.2 SF7BW125 to SF12BW125
- 917.4 SF7BW125 to SF12BW125
- 917.6 SF7BW125 to SF12BW125

LHT65 Temperature & Humidity sensor

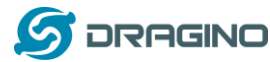

917.8 - SF7BW125 to SF12BW125 918.0 - SF7BW125 to SF12BW125 918.2 - SF7BW125 to SF12BW125

Downlink:

923.3 - SF7BW500 to SF12BW500

923.9 - SF7BW500 to SF12BW500

924.5 - SF7BW500 to SF12BW500

925.1 - SF7BW500 to SF12BW500

925.7 - SF7BW500 to SF12BW500

926.3 - SF7BW500 to SF12BW500

926.9 - SF7BW500 to SF12BW500

927.5 - SF7BW500 to SF12BW500

923.3 - SF12BW500(RX2 downlink only)

#### 2.8.5 AS920-923 & AS923-925 (AS923)

#### Default Uplink channel:

923.2 - SF7BW125 to SF10BW125 923.4 - SF7BW125 to SF10BW125

#### Additional Uplink Channel:

(OTAA mode, channel added by JoinAccept message)

AS920~AS923 for Japan, Malaysia, Singapore:

- 922.2 SF7BW125 to SF10BW125
- 922.4 SF7BW125 to SF10BW125
- 922.6 SF7BW125 to SF10BW125
- 922.8 SF7BW125 to SF10BW125
- 923.0 SF7BW125 to SF10BW125
- 922.0 SF7BW125 to SF10BW125

#### AS923 ~ AS925 for Brunei, Cambodia, Hong Kong, Indonesia, Laos, Taiwan, Thailand,

#### Vietnam:

923.6 - SF7BW125 to SF10BW125 923.8 - SF7BW125 to SF10BW125 924.0 - SF7BW125 to SF10BW125 924.2 - SF7BW125 to SF10BW125 924.4 - SF7BW125 to SF10BW125 924.6 - SF7BW125 to SF10BW125

#### Downlink:

Uplink channels 1-8 (RX1)

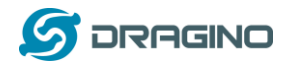

923.2 - SF10BW125 (RX2)

#### 2.8.6 KR920-923 (KR920)

Default channel:

922.1 - SF7BW125 to SF12BW125

922.3 - SF7BW125 to SF12BW125

922.5 - SF7BW125 to SF12BW125

Uplink: (OTAA mode, channel added by JoinAccept message)

922.1 - SF7BW125 to SF12BW125

922.3 - SF7BW125 to SF12BW125

922.5 - SF7BW125 to SF12BW125

922.7 - SF7BW125 to SF12BW125

922.9 - SF7BW125 to SF12BW125

923.1 - SF7BW125 to SF12BW125

923.3 - SF7BW125 to SF12BW125

Downlink:

Uplink channels 1-7(RX1)

921.9 - SF12BW125 (RX2 downlink only; SF12BW125 might be changed to SF9BW125)

#### 2.8.7 IN865-867 (IN865)

Uplink: 865.0625 - SF7BW125 to SF12BW125 865.4025 - SF7BW125 to SF12BW125 865.9850 - SF7BW125 to SF12BW125

Downlink: Uplink channels 1-3 (RX1) 866.550 - SF10BW125 (RX2)

#### 2.9 LED Indicator

The LHT65 has a triple color LED which for easy showing different stage .

While user press ACT button, the LED will work as per LED status with ACT button.

#### In a normal working state:

- ✓ For each uplink, the <u>BLUE LED</u> will blink once.
- ✓ For each success downlink, the <u>PURPLE LED</u> will blink once

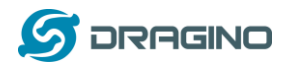

#### 3. Use AT Command

### **3.1 Access AT Command**

LHT65 supports AT Command set. User can use a USB to TTL adapter plus the Program Cable to connect to LHT65 for using AT command, as below.

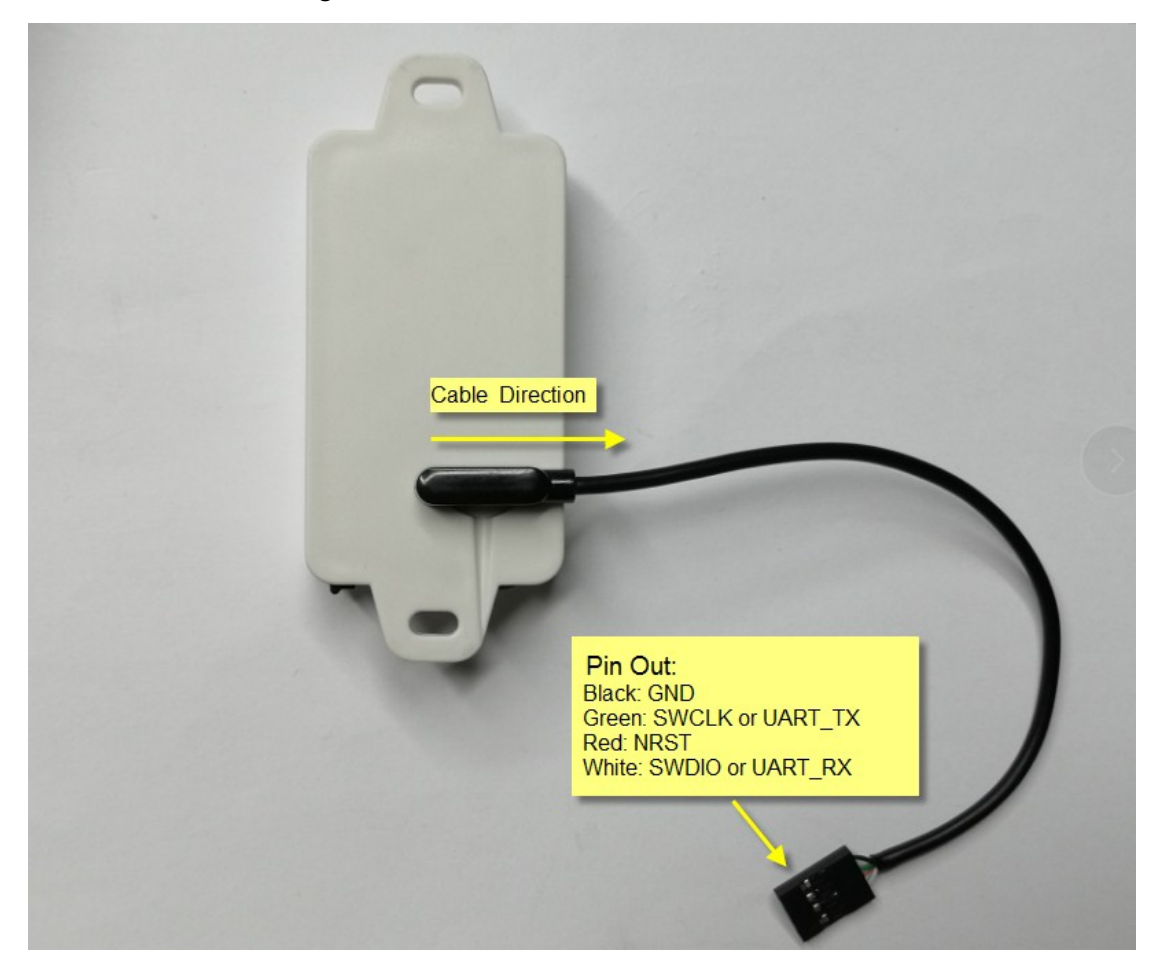

Connection:

- ✓ USB to TTL GND <--> Dupont black pin
- ✓ USB to TTL RXD <--> Dupont green pin
- ✓ USB to TTL TXD <--> Dupont white pin

In PC, User needs to set **serial tool**(such as <u>putty</u>, SecureCRT) baud rate to **9600** to access to access serial console for LHT65. The AT commands are disable by default and need to enter password (default:**123456**) to active it. Timeout to input AT Command is 5 min, after 5 minute, user need to input password again. User can use AT+DISAT command to disable AT command before timeout.

Input password and ATZ to activate LHT65,As shown below:

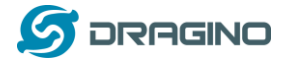

| seu S        | erial Po     | rt Utility   | /             |              |                                                                                      |
|--------------|--------------|--------------|---------------|--------------|--------------------------------------------------------------------------------------|
| <u>F</u> ile | <u>E</u> dit | <u>V</u> iew | <u>T</u> ools | <u>H</u> elp |                                                                                      |
| (            | . 🛛          |              | og 🕂          |              | 🕨 📰 💊 🖃 🌣                                                                            |
| Se           | rial Po      | rt Sett      | ing           |              |                                                                                      |
|              | Port         | USB-SE       | (Com2         | I 🛨          | Dragino LHT65 Device                                                                 |
| В            | audrate      | 9600         |               | -            | Frequency Band: US915                                                                |
| Da           | ta Bits      | 8            |               | -            | DevEui=<br>Enter Password to Active AI Commands                                      |
|              | Parity       | None         |               | -            |                                                                                      |
| St           | op Bits      | 1            |               | •            | ***** UpLinkCounter= 0 *****                                                         |
| Fl           | ож Туре      | None         |               | •            | TX on freq 909400000 Hz at DR 4                                                      |
| Re           | ceive S      | etting       |               |              | rxTimeOut<br>rxTimeOut                                                               |
| ۲            | Text         | С            | ) Hex         |              |                                                                                      |
|              | Auto F       | eed Lin      | e             |              | ***** UpLinkCounter= 0 *****<br>TX on freq 905100000 Hz at DR 0                      |
|              | ]Displa      | y Send       |               |              | txDone                                                                               |
|              | ] Displa     | y Time       |               |              | rxDone                                                                               |
| Se           | nd Sett      | ing          |               |              | JOINED                                                                               |
|              | Text         | <br>0        | ) Hex         |              |                                                                                      |
|              | Loop [       | 1000         | 🔹 m           | s            | ***** UpLinkCounter= 0 *****<br>TX on freq 905300000 Hz at DR 0                      |
|              |              |              |               |              | txDone<br>rxTimeOut<br>rxDone<br>rssi= -66<br>Incorrect Password<br>Correct Password |
|              |              |              |               |              | 123456                                                                               |

Below are the available commands, a more detail AT Command manual can be found at <u>AT</u> Command Manual

AT+<CMD>? : Help on <CMD>

AT+<CMD> : Run <CMD>

AT+<CMD>=<value> : Set the value

AT+<CMD>=? : Get the value

ATZ: Trig a reset of the MCU

AT+FDR: Reset Parameters to Factory Default, Keys Reserve

AT+DEUI: Get or Set the Device EUI

AT+DADDR: Get or Set the Device Address

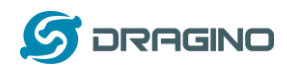

AT+APPKEY: Get or Set the Application Key AT+NWKSKEY: Get or Set the Network Session Key AT+APPSKEY: Get or Set the Application Session Key AT+APPEUI: Get or Set the Application EUI AT+ADR: Get or Set the Adaptive Data Rate setting. (0: off, 1: on) AT+TXP: Get or Set the Transmit Power (0-5, MAX:0, MIN:5, according to LoRaWAN Spec) AT+DR: Get or Set the Data Rate. (0-7 corresponding to DR\_X) AT+DCS: Get or Set the ETSI Duty Cycle setting - 0=disable, 1=enable - Only for testing AT+PNM: Get or Set the public network mode. (0: off, 1: on) AT+RX2FQ: Get or Set the Rx2 window frequency AT+RX2DR: Get or Set the Rx2 window data rate (0-7 corresponding to DR\_X) AT+RX1DL: Get or Set the delay between the end of the Tx and the Rx Window 1 in ms AT+RX2DL: Get or Set the delay between the end of the Tx and the Rx Window 2 in ms AT+JN1DL: Get or Set the Join Accept Delay between the end of the Tx and the Join Rx Window 1 in ms AT+JN2DL: Get or Set the Join Accept Delay between the end of the Tx and the Join Rx Window 2 in ms AT+NJM: Get or Set the Network Join Mode. (0: ABP, 1: OTAA) AT+NWKID: Get or Set the Network ID AT+FCU: Get or Set the Frame Counter Uplink AT+FCD: Get or Set the Frame Counter Downlink AT+CLASS: Get or Set the Device Class AT+JOIN: Join network AT+NJS: Get the join status AT+SENDB: Send hexadecimal data along with the application port AT+SEND: Send text data along with the application port AT+RECVB: Print last received data in binary format (with hexadecimal values) AT+RECV: Print last received data in raw format AT+VER: Get current image version and Frequency Band AT+CFM: Get or Set the confirmation mode (0-1) AT+CFS: Get confirmation status of the last AT+SEND (0-1) AT+SNR: Get the SNR of the last received packet AT+RSSI: Get the RSSI of the last received packet AT+TDC: Get or set the application data transmission interval in ms AT+PORT: Get or set the application port AT+DISAT: Disable AT commands AT+PWORD: Set password, max 9 digits AT+CHS: Get or Set Frequency (Unit: Hz) for Single Channel Mode AT+CHE: Get or Set eight channels mode, Only for US915, AU915, CN470 AT+DATE: Get or Set real time AT+PDTA: Print the sector data from start page to stop page

AT+PLDTA: Print the last few sets of data

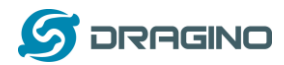

AT+CLRDTA: Clear the storage, record position back to 1st

AT+SLEEP: Set sleep mode

AT+EXT: Get or Set external sensor model

AT+RTP: Get or Set record time period in min

AT+CFG: Print all configurations

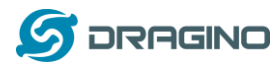

## **3.2 Common AT Command Sequence**

#### 3.2.1 Multi-channel ABP mode (Use with SX1301/LG308)

If device has not joined network yet:

123456 AT+FDR 123456 AT+NJM=0 ATZ

If device already joined network:

AT+NJM=0

ATZ

## 3.2.2 Single-channel ABP mode (Use with LG01/LG02)

Please refer this link: <u>How to Set Single Channel Mode</u>.

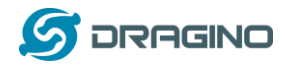

# 3.3 Battery Analyze

## 3.3.1 Battery Type

LHT-65 is equipped with a 2400mAH Li-MnO2 battery. The battery is un-rechargeable battery with low discharge rate targeting for 8~10 years use. This type of battery is commonly used in IoT target for long term running, such as water meter.

The discharge curve is not linear so can't simply use percentage to show the battery level. Below is the battery performance.

### Performance

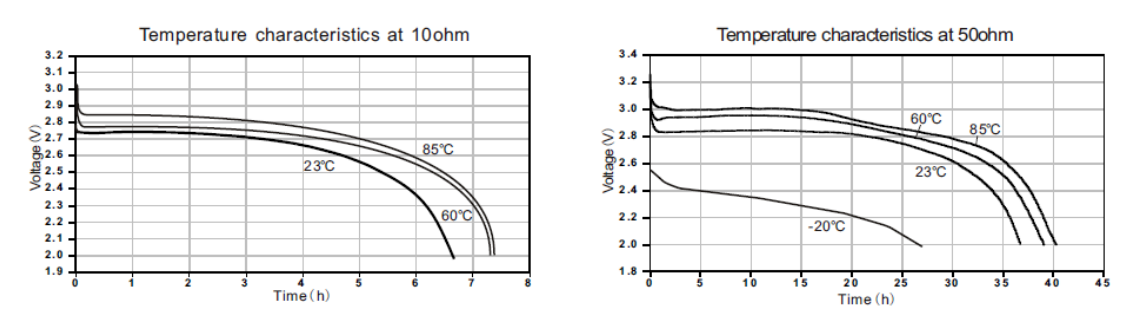

Minimum Working Voltage for the LHT65:

- ✓ LHT65: 2.45v ~ 3.6v
- ✓ ES-E1 Temperature Sensor : 2.35v ~ 5v

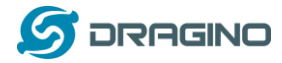

#### 3.3.2 Power consumption Analyze

Below is the transmit power consumption of the system:

- 1. Deep Sleep (Stop mode):
  - a) LHT65 without sensor. ~ 3uA
  - b) With E1 sensor: ~ 4uA
- 2. Sampling current while reading E1.
  - ✓ Built-in sensor sampling time: 120ms. 2mA
  - ✓ E1 sensor sampling time: 750ms, current: 1.5mA
  - ✓ Above power should add 8mA CPU power in working mode.
- 3. LoRaWAN transmit and receive time consumption. The LoRa TX / RX time and power can be found in the LoRa calculator tool.

In a typical LoRaWAN data transmit. The energy profile is as below:

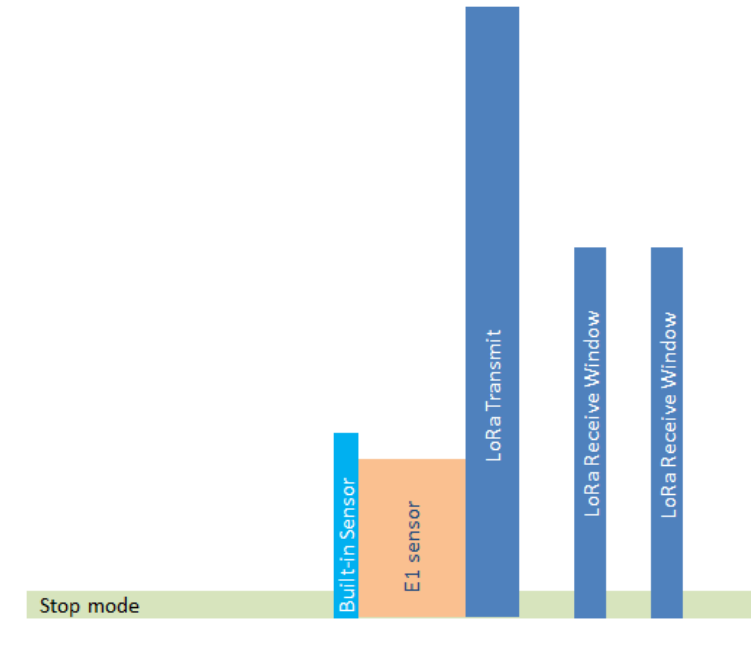

# LHT65 Energy Profile in one period

In LoRaWAN protocol, the device will transfer in different LoRa Radio, and have different energy profile in LoRa part. We can calculate the battery life in two case:

- 1) Lower power LoRa radio. Device has a good signal to gateway
- 2) Higher power LoRa radio. Device has a poor signal to gateway

Scenario-A, Lower Power Case (Good signal quality in EU868 band)

- ✓ Radio Parameter: SF7, 125kHz, 14dbm
- ✓ Transmit interval: 15 minutes.
- ✓ Payload : 11 Bytes.

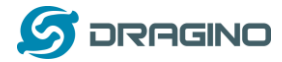

#### Scenario-B, High Power Case: (Poor signal quality in EU868 band)

- ✓ Radio Parameter: SF12, 125kHz, 14dbm
- ✓ Transmit interval: 15 minutes.
- ✓ Payload : 11 Bytes.

#### Scenario-C, Low Power Case: (Good signal quality in US915 band)

- ✓ Radio Parameter: SF7, 125kHz, 20dbm
- ✓ Transmit interval: 15 minutes.
- ✓ Payload : 11 Bytes.

#### Scenario-D, High Power Case: (Poor signal quality in US915 band)

- ✓ Radio Parameter: SF10, 125kHz, 20dbm
- ✓ Transmit interval: 15 minutes.
- ✓ Payload : 11 Bytes.

To simplify the calculation, we can:

- ✓ Combine built-in sensor and E1 sampling energy together to 870ms@2ma
- ✓ Combine two RX windows together.

| Scenarios              |       | A             | В              | С             | D                     | E               | F             |
|------------------------|-------|---------------|----------------|---------------|-----------------------|-----------------|---------------|
| Time                   | Units | Scenario_A    | Scenario_B     | Scenario_C    | Scenario_D            | Scenario_E      | Scenario_F    |
| Sleep                  | min   | 15            | 15             | 15            | 15                    |                 |               |
| Sampling               | ms    | 870           | 870            | 870           | 870                   |                 |               |
| Transmit               | ms    | 39.4          | 1097.7         | 39.4          | 274.4                 |                 |               |
| Receive                | ms    | 100           | 2179           | 100           | 548                   |                 |               |
| Radio type             | •     | SF7_125K_14dB | SF12_125K_14dB | SF7_125K_20dB | SF10_125K_20dB        |                 |               |
| Payload Bytes          |       | 11            | 11             | 11            | 11                    |                 |               |
| Total System Current   | •     |               |                |               |                       |                 |               |
| Sleep                  | mA    | 0.005         | 0.005          | 0.005         | 0.005                 |                 |               |
| Sampling               | mA    | 0.64          | 0.64           | 0.64          | 10                    |                 |               |
| Transmit               | mA    | 52            | 52             | 133           | 133                   |                 |               |
| Receive                | mA    | 18.8          | 18.8           | 18.8          | 18.8                  |                 |               |
| Power usage comparison | •     |               |                |               | Micro-Controller Acti | ive power (mA): | 8             |
| Sleep                  | %     | 50.08%        | 4.36%          | 36.95%        | 7.50%                 | 0.00%           | 0.00%         |
| Sampling               | %     | 6.20%         | 0.54%          | 4.57%         | 14.50%                | 0.00%           | 0.00%         |
| Transmit               | %     | 22.80%        | 55.36%         | 43.03%        | 60.83%                | 0.00%           | 0.00%         |
| Receive                | %     | 20.92%        | 39.73%         | 15.44%        | 17.17%                | 0.00%           | 0.00%         |
|                        |       |               |                |               | Legend                | Red > 100% (    | Green <= 100% |

There is a <u>power consumption tool</u> for easy analyze. And below is the analyze result.

| Design Goals           |     |       |         |        |        |      |      |
|------------------------|-----|-------|---------|--------|--------|------|------|
| System efficiency      |     | 90%   | 90%     | 90%    | 90%    | 90%  | 90%  |
|                        |     |       |         |        |        |      |      |
| Target battery life    | yr  | 1     | 1       | 1      | 1      | 1    | 1    |
| Required battery capac | mAh | 97.14 | 1110.68 | 131.63 | 648.09 | 0.00 | 0.00 |
| or                     |     |       |         |        |        |      |      |
| Given battery capacity | mAh | 2400  | 2400    | 2400   | 2400   | 2400 | 2400 |
| Estimated battery life | yr  | 24.71 | 2.16    | 18.23  | 3.70   | 0.00 | 0.00 |
|                        |     |       |         |        |        |      |      |

Ignore the 11 year, because the battery has a max 2% discharge per year.

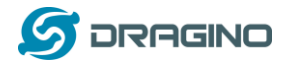

### 4. Sensors & Accessories

## 4.1 E1 Temperature Sensor

With DS18B20 Temperature sensor with 1 meter cable long

- Resolution: 0.0625 °C
- $\blacktriangleright$  ±0.5°C accuracy from -10°C to +85°C
- $\blacktriangleright$  ±2°C accuracy from -55°C to +125°C
- Operating Range: -40 ~ 125 °C
- -55°C to 125°C
- Working voltage 2.35v ~ 5v

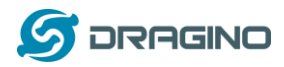

## 5. FAQ

### 5.1 How to upgrade the firmware?

The LHT65 is shipped with a program cable, which is used to upload image to LHT65 for:

- ✓ Support new features
- ✓ For bug fix
- ✓ Change LoRaWAN bands.

Video Instruction is here: <u>https://youtu.be/0xpSWTCuDGQ</u>

The latest firmware and changelog can be found at below link: <a href="http://www.dragino.com/downloads/index.php?dir=LHT65/Firmware/">http://www.dragino.com/downloads/index.php?dir=LHT65/Firmware/</a>

#### Below shows the hardware connection for how to upload an image to the LHT65:

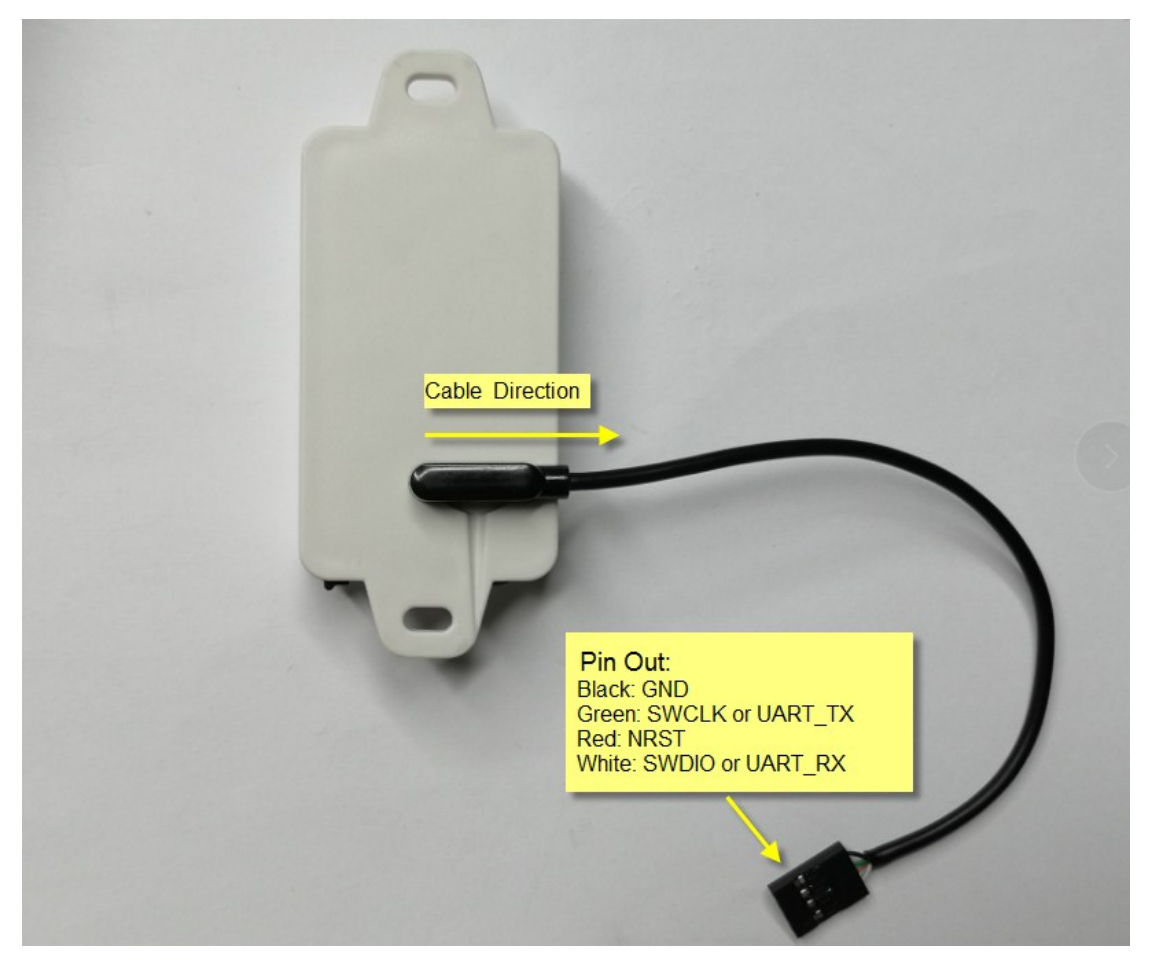

#### Connection:

- ✓ ST-LINK v2 GND <--> Dupont black pin
- ✓ ST-LINK v2 SWCLK <--> Dupont green pin
- ✓ ST-LINK v2 RESET <--> Dupont red pin
- ✓ ST-LINK v2 SWDIO <--> Dupont white pin

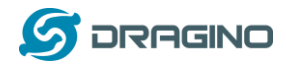

#### Step1: Install ST-LINK driver first and then install ST-LINK Utility

### **Step2**: Download the LHT65 Image files.

http://www.dragino.com/downloads/index.php?dir=LHT65/Firmware/

#### Step3: click the blue global "settings" button on ST-LINK.

| stm32 ST-LINK Utility                                     |             |
|-----------------------------------------------------------|-------------|
| File Edit View Target ST-LINK External Loader Help        |             |
| 🖴 🖬 🖐 🕼 🔗 🍕 🔊 🌖                                           |             |
| Memory display                                            | Device      |
| Address: 0x09000000 - Size: 0x12000 Data Width: 22 hits - | Device ID   |
|                                                           | Revision ID |
| Device Memory File : AS923.hex                            | Flash size  |
| [AS923.hex], Address range: [0x08000000 0x08012D48]       |             |

| Settings                       |              |              | ×            |
|--------------------------------|--------------|--------------|--------------|
| ST-LINK<br>Serial Number       |              |              |              |
| 48FF680683665652491            | 31581        | $\sim$       | Refresh      |
| Firmware Version               | V2J28S7      |              |              |
| STM32 Target Information       | on           |              |              |
| Target                         | STM32L07>    | /STM32L08    | x            |
| Target Voltage 3.2 V           | ,            | ~            |              |
| Connection settings<br>Port    |              |              |              |
| 🔾 JTAG 💿 SW                    | /D Frequency | $\sim$ 4     | l,0 MHz      |
| Access Port                    | ess Port 0   | ~            |              |
| Mode                           |              |              |              |
| Connect Under Rese             | t 🗸 🗹 Enable | debug in Lov | v power mode |
| Reset Mode Hard                | lware Reset  | ~            |              |
| Log File<br>Generate Trace LO( | G File       | Open Conta   | ining Folder |
|                                | OK C.        | ancel        |              |

Click ok

| File Edit View Target STLINK External Loader Help     Memory display     Address: 0x0800000 v Size: 0x243C Data Width: 32 bits v      Device   STM32L07x/STM32L08x   Device ID 0x447   Revision ID Unknown   Flash size 192KBytes   Device ID   0 4 8   C ASCII   Address   0 4 8   C ASCII   2?hA R                                                                                                    | 島 STM32 ST-LINK                                          | Utility         |                |              |     |       |              | -                   | - 🗆 |
|----------------------------------------------------------------------------------------------------|----------------------------------------------------------|-----------------|----------------|--------------|-----|-------|--------------|---------------------|-----|
| Image: Image: | ile Edit View                                            | Target ST-L     | INK Externa    | al Loader He | elp |       |              |                     |     |
| Memory display       Device       STM32L07x/STM32L08x         Address:       0x08000000 v       Size:       0x243C       Data Width:       32 bits v       Device ID       0x447         Revision ID       Unknown       Flash size       192KBytes       Device       Image: Stm32L07x/STM32L08x         Device Memory @ 0x08000000 :       Binary File                                                                                                    | 3 🔚 🛛 🖞 🍕                                                | F 🥖 🚿           | <u> </u>       |              |     |       |              |                     |     |
| Address:       0x0800000 v       Size:       0x243C       Data Width:       32 bits v       Device ID       0x447         Revision ID       Unknown         Flash size       192KBytes         Address       0       4       8       C       ASCII         Address       0       4       8       C       ASCII         Image: Second Second Sec                                                                                                    | Memory display                                           |                 |                |              |     |       | Device       | STM32L07x/STM32L08x |     |
| Address:       0x243C       Data width:       32 bits        Revision ID       Unknown         Pevice Memory @ 0x08000000 :       Binary File       III       IIII       IIIIIIIIIIIIIIIIIIIIIIIIIIIIIIIIIIII                                                                                                    |                                                          |                 |                |              |     |       | Device ID    | 0x447               |     |
| Device Memory @ 0x08000000 :       Binary File       Image: Binary File       Image: Binary File         arget memory, Address range:       [0x0800000 0x0800243C]                                                                                                    | Address: 0x08000000 V Size: 0x243C Data Width: 32 bits V |                 |                |              |     |       | Revision ID  | Unknown             |     |
| arget memory, Address range: [0x0800000 0x0800243C]         Address       0       4       8       C       ASCII                                                                                                    | Device Memory @ 0x0                                      | 8000000 : Bir   | ary File       |              |     |       | Flash size   | 192KBytes           |     |
| Address         0         4         8         C         ASCII           ??hA R         ?                                                                                                    | arget memory, Addres                                     | ss range: [0x08 | 000000 0x0800; | 243C]        |     |       |              |                     |     |
| ??hAR                                                                                                    | Address                                                  | 0               | 4              | 8            | с   | ASCII |              |                     |     |
|                                                                                                    |                                                          |                 |                |              |     | ?     | ?hAR.        |                     |     |
|                                                                                                    |                                                          |                 |                |              |     |       |              |                     |     |
| 2                                                                                                    |                                                          |                 |                |              |     |       | 6.2          |                     |     |
| ?                                                                                                    |                                                          |                 |                |              |     |       |              |                     |     |
| ??sz?                                                                                                    |                                                          |                 |                |              |     |       | t <i>!</i> ( |                     |     |
|                                                                                                    |                                                          |                 |                |              |     | ??    | sz?          |                     |     |
| (aq                                                                                                    |                                                          |                 |                |              |     | ?a    | q?           |                     |     |
| · · · · · · · · · · · · · · · · · · ·                                                                                                    | •                                                        |                 |                |              |     | ??    |              |                     |     |
| ???                                                                                                    |                                                          |                 |                |              |     | ??    | ? ?          |                     |     |
| <                                                                                                    | <                                                        |                 |                |              |     | 1     |              |                     |     |

**Step4:** The led on the ST-LINK adapter will now blinking, click program verify button to select the image to be upgraded.

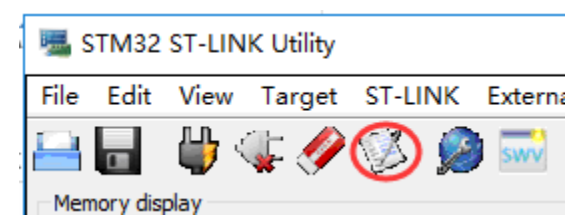

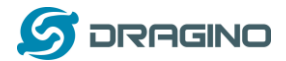

| www.dragino.co | ст |
|----------------|----|
|----------------|----|

| Download [ EU              | 868.hex ]                         | ×                                  |
|----------------------------|-----------------------------------|------------------------------------|
| Start address<br>File path | 0x08000000                        | Browse                             |
| Extra options              | Skip Flash Erase                  | Skip Flash Protection verification |
| Verification               | Verify while programming          | ○ Verify after programming         |
| Click "Start" to p         | orogram target.                   |                                    |
| After programm             | ning<br>☑ Reset after programming | Full Flash memory Checksum         |
|                            | Start                             | Cancel                             |

**Step5:** Click the start button to download the image to LHT65.

\*If you change different LoRa Frequency Bands/Region, you need using AT+FDR command to restore factory data after program success

## 5.2 How to change the LoRa Frequency Bands/Region?

User can follow the introduction for <u>how to upgrade image</u>. When download the images, choose the required image file for download.

# 5.3 How to choose the right frequency band set for US915, AU915, CN470 bands?

The frequency bands US915, AU915, CN470 total has 72 frequencies. As specify in LoRaWAN 1.0.3 Regional Parameters.xlsx

The LHT65 choose CHE=2 by default(US915/AU915). If user has issue to join the LoRaWAN network, please check if the frequency band matches the LoRaWAN network settings. If not, properly need to use AT+CHE command to change.

User can configure the LT to work in 8 channel models by using the AT+CHE command. For example, in US band, the table is as below. If we run AT+CHE=2. The device will work in Channel 8-15

| CHE | US915 Uplink Channels(125KHz,4/5,Unit:MHz,CHS=0)          |       |       |       |       |       |       |       |               |  |
|-----|-----------------------------------------------------------|-------|-------|-------|-------|-------|-------|-------|---------------|--|
| 0   | ENABLE Channel 0-63                                       |       |       |       |       |       |       |       |               |  |
| 1   | 902.3 902.5 902.7 902.9 903.1 903.3 903.5 903.7 Channel 0 |       |       |       |       |       |       |       | Channel 0-7   |  |
| 2   | 903.9                                                     | 904.1 | 904.3 | 904.5 | 904.7 | 904.9 | 905.1 | 905.3 | Channel 8-15  |  |
| 3   | 905.5                                                     | 905.7 | 905.9 | 906.1 | 906.3 | 906.5 | 906.7 | 906.9 | Channel 16-23 |  |
| 4   | 907.1                                                     | 907.3 | 907.5 | 907.7 | 907.9 | 908.1 | 908.3 | 908.5 | Channel 24-31 |  |

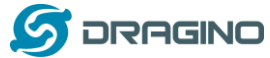

www.dragino.com

| 5 | 908.7 | 908.9 | 909.1 | 909.3 | 909.5 | 909.7 | 909.9 | 910.1 | Channel 32-39 |
|---|-------|-------|-------|-------|-------|-------|-------|-------|---------------|
| 6 | 910.3 | 910.5 | 910.7 | 910.9 | 911.1 | 911.3 | 911.5 | 911.7 | Channel 40-47 |
| 7 | 911.9 | 912.1 | 912.3 | 912.5 | 912.7 | 912.9 | 913.1 | 913.3 | Channel 48-55 |
| 8 | 913.5 | 913.7 | 913.9 | 914.1 | 914.3 | 914.5 | 914.7 | 914.9 | Channel 56-63 |

| CHE | AU915 Uplink Channels(125KHz,4/5,Unit:MHz,CHS=0)    |       |       |       |       |       |       |       |               |  |
|-----|-----------------------------------------------------|-------|-------|-------|-------|-------|-------|-------|---------------|--|
| 0   | ENABLE Channel 0-63                                 |       |       |       |       |       |       |       |               |  |
| 1   | 915.2 915.4 915.6 915.8 916 916.2 916.4 916.6 Chann |       |       |       |       |       |       |       |               |  |
| 2   | 916.8                                               | 917   | 917.2 | 917.4 | 917.6 | 917.8 | 918   | 918.2 | Channel 8-15  |  |
| 3   | 918.4                                               | 918.6 | 918.8 | 919   | 919.2 | 919.4 | 919.6 | 919.8 | Channel 16-23 |  |
| 4   | 920                                                 | 920.2 | 920.4 | 920.6 | 920.8 | 921   | 921.2 | 921.4 | Channel 24-31 |  |
| 5   | 921.6                                               | 921.8 | 922   | 922.2 | 922.4 | 922.6 | 922.8 | 923   | Channel 32-39 |  |
| 6   | 923.2                                               | 923.4 | 923.6 | 923.8 | 924   | 924.2 | 924.4 | 924.6 | Channel 40-47 |  |
| 7   | 924.8                                               | 925   | 925.2 | 925.4 | 925.6 | 925.8 | 926   | 926.2 | Channel 48-55 |  |
| 8   | 926.4                                               | 926.6 | 926.8 | 927   | 927.2 | 927.4 | 927.6 | 927.8 | Channel 56-63 |  |

| CHE | CN470 Uplink Channels(125KHz,4/5,Unit:MHz,CHS=0) |       |       |       |       |       |       |       |               |  |
|-----|--------------------------------------------------|-------|-------|-------|-------|-------|-------|-------|---------------|--|
| 0   | ENABLE Channel 80-95                             |       |       |       |       |       |       |       |               |  |
| 1   | 486.3                                            | 486.5 | 486.7 | 486.9 | 487.1 | 487.3 | 487.5 | 487.7 | Channel 80-87 |  |
| 2   | 487.9                                            | 488.1 | 488.3 | 488.5 | 488.7 | 488.9 | 489.1 | 489.3 | Channel 88-95 |  |

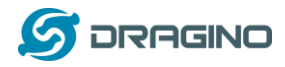

#### 5.4 How to set up LHT65 to work with Single Channel Gateway such as LG01/LG02?

In this case, users need to set LHT65 to work in ABP mode & transmit in only one frequency. Assume we have a LG02 working in the frequency 868400000 now, below is the step. Note: EU868 firmware can't set to Single Frequency, to use single frequency in EU, user can first upgrade the firmware to IN865 and set it to work in Single Frequency.

<u>Step1</u>: Log in TTN, Create an ABP device in the application and input the network session key (NETSKEY), app session key (APPSKEY) from the device.

| CONSOLE<br>COMMUNITY EDITION                                                               |   | Applications Gateways                                              | Support |
|--------------------------------------------------------------------------------------------|---|--------------------------------------------------------------------|---------|
| Applications > 🥪 dragino_test_application1 > Devices > 📰 23232                             |   |                                                                    |         |
| Application ID dragino_test_application1<br>Device ID 23232<br>Description LT-33222-L-5645 |   |                                                                    |         |
| Activation Method ABP                                                                      |   |                                                                    |         |
| Device EUI <> == 00 B9 14 BE 07 0A 90 34 的                                                 |   |                                                                    |         |
| Application EUI 🔷 キ 70 B3 D5 7E F0 00 46 18 前                                              |   |                                                                    |         |
| Device Address 💠 🌐 26 01 1A F1 🛐                                                           | _ | In ABP mode, The device Address,                                   |         |
| Network Session Key 💠 🌐 🛷 DD 86 97 F6 BD 8E 7F 43 CE 69 44 4F 26 64 16 41                  | Ē | Network Session Key, App Session<br>Key must match between the End |         |
| App Session Key < 🛫 🛷 78 48 62 5C D6 6E 86 2F 86 C8 47 86 13 21 FE 14                      | Ē | Node and LokaWAN server                                            |         |
| Status • 4 minutes ago                                                                     |   |                                                                    |         |

Note: user just need to make sure above three keys match, User can change either in TTN or Device to make then match. In TTN, NETSKEY and APPSKEY can be configured by user in setting page, but Device Addr is generated by TTN.

<u>Step2:</u> Run AT Command to make LHT65 work in Single frequency & ABP mode. Below is the AT commands:

123456 Enter Password to have AT access.

AT+FDR Reset Parameters to Factory Default, Keys Reserve

123456 Enter Password to have AT access.

AT+NJM=0 Set to ABP mode

AT+ADR=0 Set the Adaptive Data Rate Off

AT+DR=5 Set Data Rate (Set AT+DR=3 for 915 band)

AT+TDC=60000 Set transmit interval to 60 seconds

AT+CHS=868400000 Set transmit frequency to 868.4Mhz

AT+DADDR=26 01 1A F1 Set Device Address to 26 01 1A F1

ATZ Reset MCU

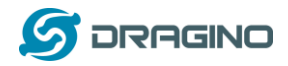

### 7. Order Info

Part Number: LHT65-XX-YY

XX: The default frequency band

- ✓ AS923: LoRaWAN AS923 band
- ✓ AU915: LoRaWAN AU915 band
- ✓ EU433: LoRaWAN EU433 band
- ✓ EU868: LoRaWAN EU868 band
- ✓ KR920: LoRaWAN KR920 band
- ✓ US915: LoRaWAN US915 band
- ✓ IN865: LoRaWAN IN865 band
- ✓ CN470: LoRaWAN CN470 band

#### YY:

- ✓ 00: no external sensor
- ✓ **E1**: with model E1, temperature sensor (Default version)

External sensor can be ordered separately by using the sensor model + ES as prefix:

Part Number: ES-YY

Example: ES-E1

#### 8. Packing Info

#### Package Includes:

- ✓ LHT65 Temperature & Humidity Sensor x 1
- ✓ Program cable x 1
- ✓ Optional external sensor

#### Dimension and weight:

- ✓ Device Size: cm
- ✓ Device Weight:
- ✓ Package Size / pcs : cm
- ✓ Weight / pcs :

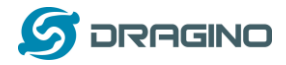

#### 9. Support

- Support is provided Monday to Friday, from 09:00 to 18:00 GMT+8. Due to different timezones we cannot offer live support. However, your questions will be answered as soon as possible in the before-mentioned schedule.
- Provide as much information as possible regarding your enquiry (product models, accurately describe your problem and steps to replicate it etc) and send a mail to

# support@dragino.com

#### 10. FCC Warning

This device complies with part 15 of the FCC Rules.Operation is subject to the following two conditions:

(1) This device may not cause harmful interference, and

(2) this device must accept any interference received, including interference that may cause

#### undesired operation

2. Changes or modifications not expressly approved by the party responsible for compliance could void the user's authority to operate the equipment.

NOTE:

This equipment has been tested and found to comply with the limits for a Class B digital device, pursuant to Part 15 of the FCC Rules. These limits are designed to provide reasonable protection against harmful interference in a residential installation.

This equipment generates uses and can radiate radio frequency energy and, if not installed and used in accordance with the instructions, may cause harmful interference to radio communications. However, there is no guarantee that interference will not occur in a particular installation. If this equipment does cause harmful interference to radio or television reception, which can be determined by turning the equipment off and on, the user is encouraged to try to correct the interference by one or more of the following measures: Reorient or relocate the receiving antenna.

Increase the separation between the equipment and receiver.

Connect the equipment into an outlet on a circuit different from that to which the receiver is connected. Consult the dealer or an experienced radio/TV technician for help.

#### FCC Radiation Exposure Statement

This equipment complies with FCC radiation exposure limits set forth for an uncontrolled environment. This equipment should be installed and operated with Minimum distances 20cm between the radiator include antenna & your body.